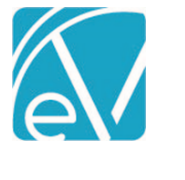

## ECHOVANTAGE RELEASE NOTES

VERSION 3.04

| NEW FEATURES                                                                                                    |
|----------------------------------------------------------------------------------------------------|
| Voiding Client Payments                                                                                                    |
| Until a Client Payment is reconciled and marked Ready, the payment may be voided by clicking the ellipsis:                                                                                                    |
| PRINT RECEIPT                                                                                                    |
| S VOID PAYMENT                                                                                                    |
| Voided Payments will continue to display, but will be marked as a Void, and will not be included in Client Payment totals.                                                                                                    |
| PRINT RECEIPT VOID                                                                                                    |
|                                                                                                    |
|                                                                                                    |
| Client Payments Allocation Against Charges                                                                                                    |
| The way in which Client Payments become Remittances that can be posted against Active or Outgoing Charges depends upon the setting that was chosen during Client Payment Entry. The two options for applying payments:                            |
| Apply Payment To *                                                                                                    |
| Oldest Unpaid Charges                                                                                                    |
| O Specific Services                                                                                                    |
| When Oldest Unpaid Charges has been selected, Remittance creation is automatic. Remittances are generated to match the oldest Self Pay charges first. These Remittances are marked Ready and will be picked up in the next Remittance processing. |
| Note: Although this process is automatic, it is not instantaneous. Remittance generation runs on an hourly basis.                                                                                                    |
| When Specific Services has been selected, the Client Payments must be allocated against charges on the Client Payments>Apply Payments screen.                                                                                                    |

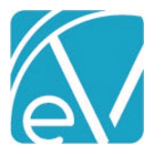

< Collap

November 21, 2019

| S EchoVantage      | × +                                                                  |                                          | - a ×                        |
|--------------------|----------------------------------------------------------------------|------------------------------------------|------------------------------|
| ← → C ▲            | Not secure sandbox.stable.ev.echoman.local:8000/clientPayments/apply |                                          | ञ २ 🖈 🎯 🛛 🖰 🚺                |
| <b>(</b> echoVante | QGE Stable - Sandbox                                                 |                                          | Welcome Kathy Bunker 🛛 📴 🕖 Đ |
| 🔺 Vantage Point    | RECONCILE APPLY PAYMENTS                                             |                                          |                              |
| 🚢 Clients          | 000034 Bellini, Hortense                                             | Total Unapplied Payment: \$ 5.00         | Charge Balance: \$ 40.00     |
| Client Payments    | 000052 Anderson, Kimberly                                            | Total Unapplied Payment: \$ 1.99         | Charge Balance: \$ 40.00     |
| Configuration      | 000014 Antilles, Martin                                              | Total Unapplied Payment: \$ 2.59         | Charge Balance: \$ 27,209.59 |
|                    | CLOE00 Cloran, Elaine                                                | Total Unapplied Payment: \$ 100.00       | Charge Balance: \$ 2,944.50  |
|                    | 000028 Cressey, Anthony                                              | Total Unapplied Payment: \$ 1,200.00     | Charge Balance: \$ 39,578.88 |
|                    | 000032 Hall, Tiyanah                                                 | Total Unapplied Payment: \$ 40.00        | Charge Balance: \$ 400.00    |
|                    | 000017 Ragnar, Josef                                                 | Total Unapplied Payment: <b>\$ 10.00</b> | Charge Balance: \$ 3,323.40  |
|                    |                                                                      |                                          |                              |

A row displays for every client meeting these criteria:

- A Client Payment has been entered for the client with 'Specific Services' selected.
- The Client Payment has been reconciled and marked Ready.
- The Client has a Self Pay balance.
- The balance of Client Payments has not been fully allocated against the client's Self Pay charges.

From this screen, the user can open the Client row to see available Client Payments and Unpaid Charges. Notes entered with the payment are visible here.

Payments may be broken up and allocated against charges as needed. Allocated amounts must not exceed the Payment amount.

| 000032 Hall, Tiyanah             |         |              |                            | Total Unapplied Payment: \$ 40.00 | c                   | Tharge Balance: \$ 400.00 | ^     |   |  |
|----------------------------------|---------|--------------|----------------------------|-----------------------------------|---------------------|---------------------------|-------|---|--|
| 2019-11-20 Notes: Paid by mother |         |              | Payment Received: \$ 40.00 | ι                                 | Jnapplied: \$ 40.00 | ^                         |       |   |  |
| Service Date                     | Program | Service Code | Charge Balanc              | lance                             |                     | lance Allocation          |       | n |  |
| 01/28/2019                       | MED     | MED          | \$ 200.00                  |                                   |                     | \$ 20.00                  |       |   |  |
| 01/28/2019                       | CM      | CM           | \$ 200.00                  | \$ 200.00                         |                     | \$ 0                      |       |   |  |
|                                  |         |              |                            |                                   | \$ 20.00 out        | t of \$ 40.00 allocated   | APPLY |   |  |

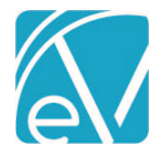

## **Clients Payment GL Posting**

A new option is available in GL Mapping to define the default Segment 1 and Segment 2 accounts for Client Payments. Because Client Payments are not yet associated with Services, this default will be used when posting Client Payments to the GL.

Hover over the plus sign at the bottom of the screen to access the "Add Default Mapping" button.

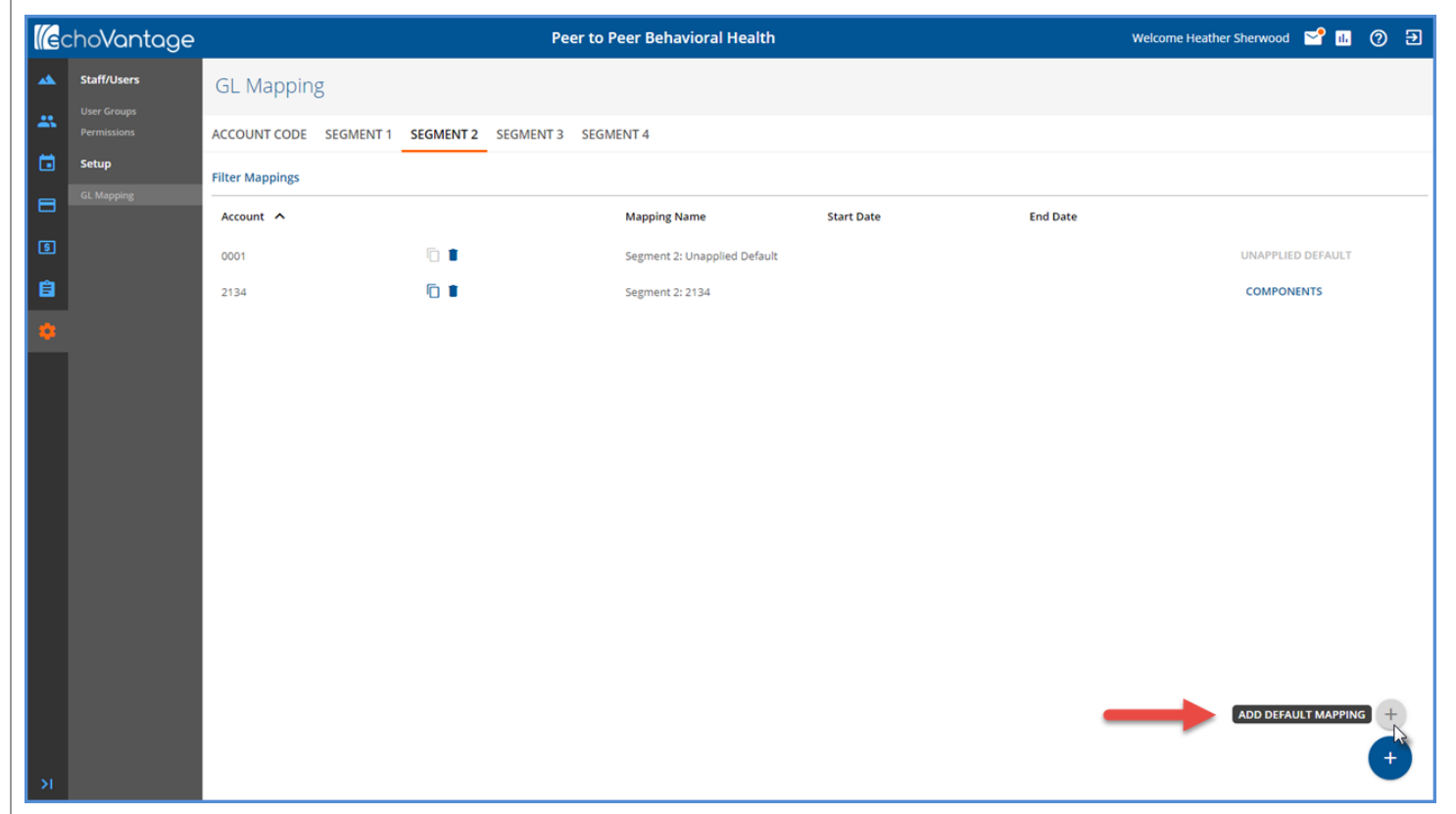

Once defined, Client Payments that have been reconciled and Marked Ready will be included in the next GL Posting job.

In addition, once Client Payments have become Payments against Charges, GL entries will be created to reverse the Default Account postings and post the amounts against the Service's payment.

Example:

- A Client Payment in the amount of \$20.00 is entered and marked as Ready.
- This \$20.00 is posted to the default account of '0001'
- \$5.00 of this \$20.00 is applied against an Active Charge.
- GL Posting will include a reversal of \$5.00 to '0001', and a positive posting of \$5.00 to account '1234', the account associated with the Service to which the payment has been applied.

## UPDATES

## **Rcopia4 Support**

Updated DrFirst functionality to include support for Rcopia4. Will require working with DrFirst and a modification to the 3rd Party Integration DrFirst URLs.

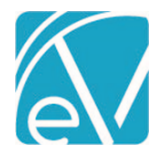

| BUG FIXES |       |                                                                      |  |  |
|-----------|-------|----------------------------------------------------------------------|--|--|
| Tick      | ket # | Description                                                          |  |  |
| 8151      | 1     | Reports are no longer nested in a root folder for customers in SaaS. |  |  |
| 7864      | 1     | Corrections have been made to how dollar values are displayed.       |  |  |